## PPPOE kapcsolat beállítása Windows 8-ban lépésről lépésre.

 Az asztalon kattintson jobb oldali egér gombbal a hálózati kapcsolat ikonjára, majd válassza ki a <u>Hálózati és megosztási központ megnyitása</u> menüpontot.

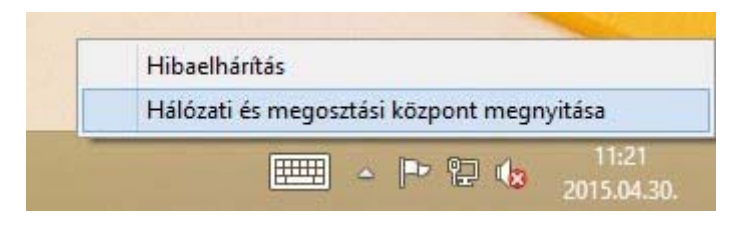

 A megjelenő Hálózati és megosztási központ ablakban kattintson az <u>Új</u> kapcsolat vagy hálózat beállítása menüpontra.

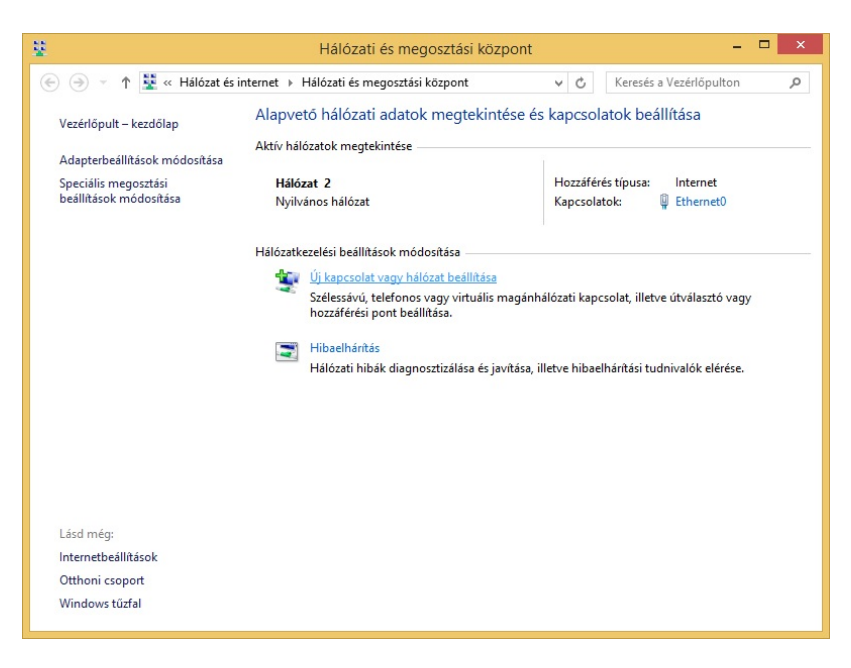

 A megjelenő Kapcsolat vagy hálózat beállítása ablakban válassza ki a <u>Csatlakozás az internethez</u> menüpontot, majd kattintson a <u>Tovább</u> gombra.

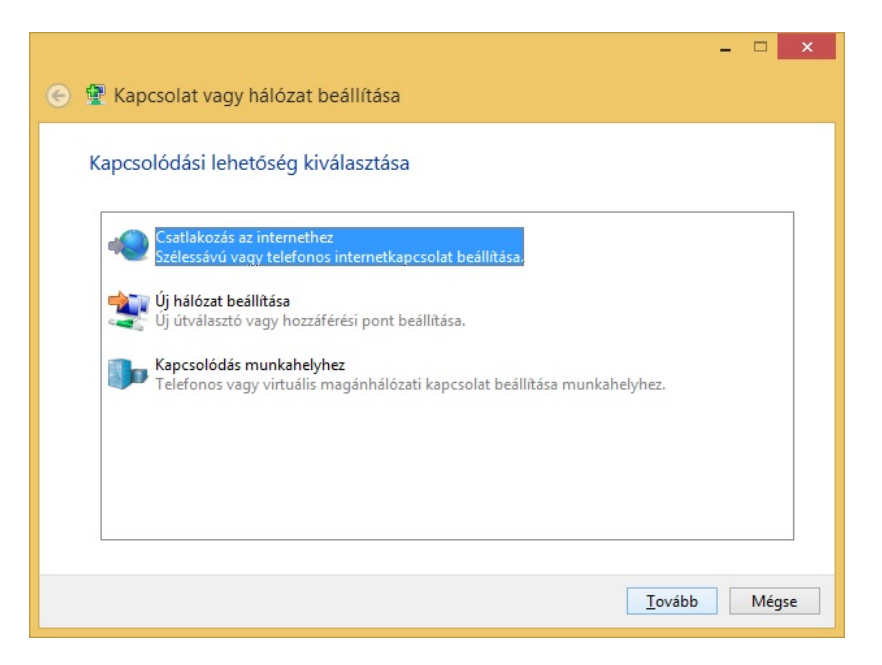

 A megjelenő Csatlakozás az internethez ablakban kattintson a <u>Szélessávú</u> (PPPoE) menüpontra.

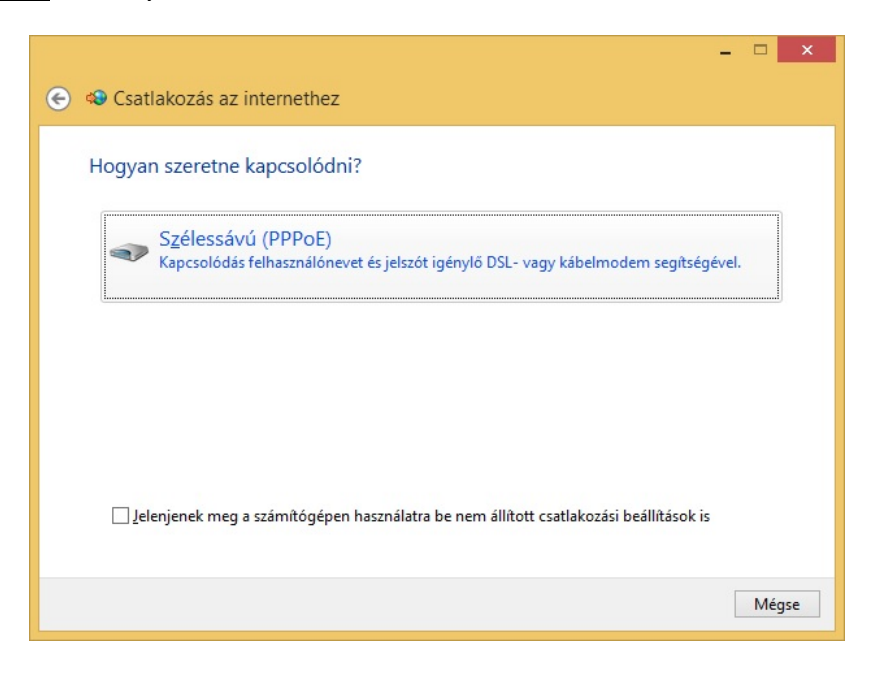

A felhasználónévhez írja be a kapott <u>PPPOE azonosítót</u>, valamint a jelszóhoz a <u>PPPOE azonosítóhoz tartozó jelszót</u>, majd kattintson a <u>Csatlakozás</u> gombra.

|                                                                                                |                                                                                                    | - 🗆 🗙                             |  |
|------------------------------------------------------------------------------------------------|----------------------------------------------------------------------------------------------------|-----------------------------------|--|
| 📀 🧐 Csatlakozás az in                                                                          | ternethez                                                                                                    |                                   |  |
| Írja be az internetsz                                                                          | olgáltatótól kapott adatokat                                                                                                    |                                   |  |
| <u>F</u> elhasználónév:                                                                        | minta.bela@xlan.internet-x.hu                                                                                                    |                                   |  |
| Jelszó:                                                                                        | •••••                                                                                                    |                                   |  |
|                                                                                                | ☐ Karakterek <u>m</u> egjelenítése ✓ Jelszó tárolás <u>a</u>                                                                       |                                   |  |
| <u>K</u> apcsolat neve:                                                                        | InterNet-X                                                                                                    |                                   |  |
| A kapcsolat hasz<br>A beállítás eredm<br>használhatja a ka<br><u>Nincs internetszolgáltató</u> | nálatának <u>e</u> ngedélyezése más felhasználók számá<br>ényeként a számítógéphez hozzáféréssel rendelk<br>pcsolatot.<br><u>m</u> | ra<br>ező felhasználók mindegyike |  |
|                                                                                                |                                                                                                    | <u>C</u> satlakozás Mégse         |  |

• Sikeres csatlakozást követően kattintson a Bezárás gombra.

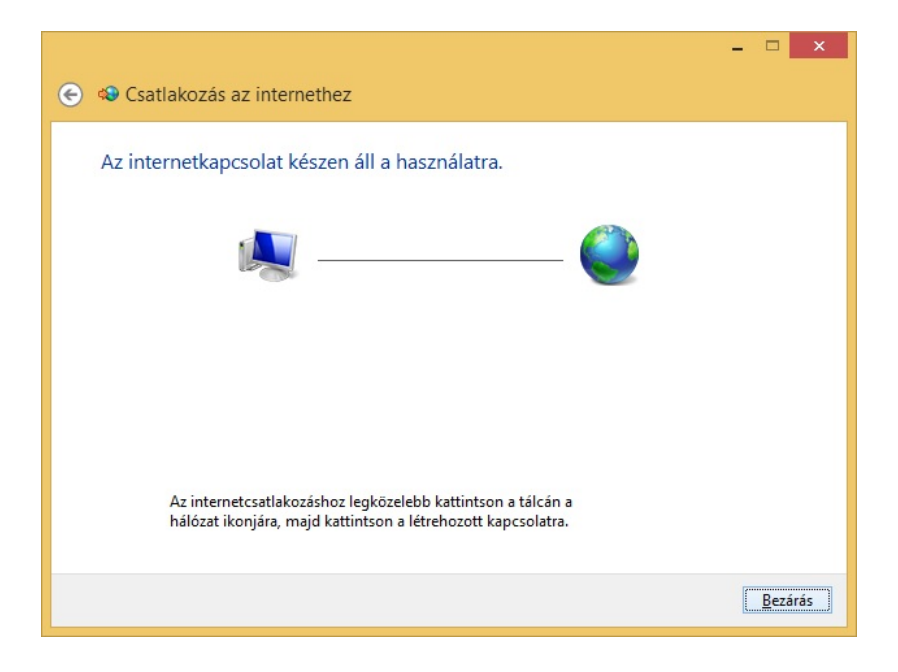